## Indberetning til lønstatistikken via IDEP.web – Import af fil fra lønsystem eller regneark

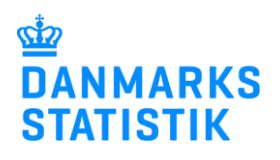

Denne guide beskriver, hvordan man importerer en fil fra lønsystemet eller regnearksløsning til IDEP.web.

Vær opmærksom på, at du skal have rettigheder i Virk til at indberette Løn. Se mere: www.dst.dk/loenidep

| På www.dst.dk/loenstat finder<br>du et direkte link til IDEP.web.<br>Vælg <b>Start indberetning</b> og<br>log på med din NemID<br>medarbejdersignatur. | LØN:                                                                                                    | STA<br>dep.web:<br>eretning                                                        | TIS                                                  | ΤΙΚ                                                   |              |              |                           |
|----------------------------------------------------------------------------------------------------|----------------------------------------------------------------------------------------------------|------------------------------------------------------------------------------------|------------------------------------------------------|-------------------------------------------------------|--------------|--------------|---------------------------|
| Første gang du benytter<br>IDEP.web, skal du udfylde/<br>kontrollere kontaktoplysninger<br>udfor <b>Løn</b> .                                          | AEndre Oplysninger om CVR-/SE-<br>Firmanavn*<br>Bemærk Kvitteringen sendes til de<br>Dammarks Statistik anvender dine<br>V i en konstella uisteometerien sig      | nr 17150413<br>n e-mail adresse, der er tilknytt<br>kontaktophysninger til kommuni | et den medarbejdersign:<br>kation om indberetning ti | atur, som benyttes ved i<br>I de valgte statistikker. | login.       |              |                           |
| korrespondance fra Danmarke                                                                                                    | Indberetningstype                                                                                                    | Kontaktperson                                                                      | Fastnettelefon                                       | Mobiltelefon                                          | () Ingen SMS | Digital post | E-mail adresse            |
| Statiatik via Digital past aget                                                                                                    | Udenrigshandel med tjenester                                                                                                    | TestMG                                                                             | 424242                                               | 621424242                                             | V            |              | idep@dst.dk               |
| Statistik via Digital post, sæt                                                                                                    | Industriens salo af varer                                                                                                    | Test                                                                               | 98898998                                             | 12345678                                              | V            | Π            |                           |
| hak på <b>Digital post</b> .                                                                                                    | 🖌 Løn                                                                                                    |                                                                                    |                                                      |                                                       |              |              |                           |
|                                                                                                    | ✓ Intrastat Import                                                                                                    | Testperson                                                                         | 12345678                                             |                                                       |              |              | idep@dst.dk               |
| Bemærk: Det er ikke muligt at<br>modtage en SMS påmindelse<br>for Lønstatistik.<br>Klik herefter på Gem.                                               | Cem 1                                                                                                    |                                                                                    |                                                      |                                                       |              |              |                           |
| Opret en ny indheretning fra                                                                                                    |                                                                                                    |                                                                                    |                                                      |                                                       |              |              |                           |
| IDEP web startsiden ved at                                                                                                    | Rediger Funkti                                                                                                    | oner Dataimport                                                                    | Indstillinge                                         | r Værktø                                              | jer 🛛 😰 Hja  | lp           |                           |
|                                                                                                    | Startsiden Indberetning Ctrl F3                                                                                                    | rekoder<br>F8                                                                      |                                                      |                                                       |              |              | Genvejstaster<br>Shift F1 |
| (+] Dan en indberetning.                                                                                                    | Startsiden Der er 2 besked(er), der venter Indsendebestfrietr Intrastat CVRVSE specifik information Kontakt information oversigt: Train: Test Inco: Test V3: Test | Danmarks Statistik<br>Veikommen<br>Almene orgense<br>(12 Dan en indere             | og SKAT : IDEP.wet                                   | )<br>N                                                | line opgaver |              |                           |
|                                                                                                    | <u>oodater her</u> hvis nødvendigt                                                                                                    |                                                                                    |                                                      |                                                       |              |              |                           |

|                                                                                                    | Startsiden > Indberetninger > Hovedoplysninger                                                                                                    |                                                                                                   |  |  |
|----------------------------------------------------------------------------------------------------|----------------------------------------------------------------------------------------------------|---------------------------------------------------------------------------------------------------|--|--|
| Marker først ved <b>Løn</b> .                                                                                                    | Opret Hovedoplysninger                                                                                                    |                                                                                                   |  |  |
|                                                                                                    | 1. Vælg indberetning:                                                                                                    |                                                                                                   |  |  |
|                                                                                                    | O Intrastat Import                                                                                                    | Multi import/Upload filer<br>Væld denne løsnind, hvis du ønsker at uploade en fil, som indeholder |  |  |
|                                                                                                    | Intrastat Eksport     Kombineret Intrastat og EU-salg uden moms                                                                                                    | et eller flere CVR/SE-numre, perioder og varestrømme (varestrømme<br>gælder kun intrastat)        |  |  |
|                                                                                                    | O EU-salg uden moms                                                                                                    | Nullimport                                                                                        |  |  |
|                                                                                                    | O Udenrigshandel med Tjenester O Industriens salg af varer                                                                                                    | wuitimport                                                                                        |  |  |
|                                                                                                    | ● Løn                                                                                                    |                                                                                                   |  |  |
| Marker derefter ved                                                                                                    |                                                                                                    |                                                                                                   |  |  |
| Dataimport fra fil.                                                                                                    | 2. Væld indberetningstype:                                                                                                    | Bemærk: Du kan ikke vælge nul-indberetning, når du vil indberette til                             |  |  |
|                                                                                                    |                                                                                                    | Løn.<br>Du kan genbruge tidligere indtastede data ifm, manuel indberetning til                    |  |  |
|                                                                                                    | O Manuel indtastning                                                                                                    | Lønstatistik:<br>Vejledning - Genbrug af manuelt indtastede data                                  |  |  |
|                                                                                                    | CErstatningsindberetning                                                                                                    |                                                                                                   |  |  |
| Væla statistisk periode ved                                                                                                    | 3. Vælg periode:                                                                                                    |                                                                                                   |  |  |
| hiælp af rullemenuen                                                                                                    | Journalnummer - Branchenummer*                                                                                                    |                                                                                                   |  |  |
|                                                                                                    | 28368<br>Statistisk periode*                                                                                                    |                                                                                                   |  |  |
|                                                                                                    | 2020-1 1. kvartal 2020                                                                                                    |                                                                                                   |  |  |
| Klik på Fortsæt.                                                                                                    |                                                                                                    |                                                                                                   |  |  |
|                                                                                                    | Fortsæt                                                                                                    |                                                                                                   |  |  |
|                                                                                                    | _                                                                                                    |                                                                                                   |  |  |
| Dataimport                                                                                                    | Startsiden > Dataimport                                                                                                    |                                                                                                   |  |  |
|                                                                                                    | Dataimport                                                                                                    |                                                                                                   |  |  |
| Vælg filformat ved hjælp af                                                                                                    |                                                                                                    |                                                                                                   |  |  |
| rullemenuen.                                                                                                    | Multi import/Upload filer                                                                                                    |                                                                                                   |  |  |
| • Hvis du har en fil fra dit                                                                                                    | Navn på importformat*                                                                                                    |                                                                                                   |  |  |
| <b>lønsystem</b> , så vælg <b>Løn i</b>                                                                                                    | Løn i ESI-form                                                                                                    | nat Text (TAB)                                                                                    |  |  |
| ESI-format.                                                                                                    | Fortsæt Annuller og vend Løn i EXCEL-f                                                                                                    | format Excel                                                                                      |  |  |
| Hvis du har udfyldt et                                                                                                    |                                                                                                    |                                                                                                   |  |  |
| regneark vælg Løn i                                                                                                    |                                                                                                    |                                                                                                   |  |  |
| EXCEL-format.                                                                                                    |                                                                                                    |                                                                                                   |  |  |
| Klik på <b>Gennemse</b> og find filen                                                                                                    |                                                                                                    |                                                                                                   |  |  |
| på din computer.                                                                                                    |                                                                                                    |                                                                                                   |  |  |
| Filen vises i feltet                                                                                                    |                                                                                                    |                                                                                                   |  |  |
|                                                                                                    | Startsiden » Dataimport                                                                                                    |                                                                                                   |  |  |
|                                                                                                    | Dataimport                                                                                                    |                                                                                                   |  |  |
| Klik pa <b>Upload</b> .                                                                                                    | Multi import/Upload filer                                                                                                    |                                                                                                   |  |  |
|                                                                                                    |                                                                                                    |                                                                                                   |  |  |
|                                                                                                    | Navn på importformat*                                                                                                    | at Text (TAB)·                                                                                    |  |  |
|                                                                                                    | C:\\Loen_2021Q2.dat                                                                                                    | Gennemse. Upload                                                                                  |  |  |
|                                                                                                    |                                                                                                    |                                                                                                   |  |  |
|                                                                                                    | Fortsæt Annuller og vend tilbage til starts                                                                                                    | siden                                                                                             |  |  |
|                                                                                                    |                                                                                                    |                                                                                                   |  |  |
| Langt de fleste virksomheder                                                                                                    | Startsiden » Dataimport                                                                                                    |                                                                                                   |  |  |
| nar kun et journainummer.                                                                                                    | Dataimport                                                                                                    |                                                                                                   |  |  |
| Er der mulighed for at vælge                                                                                                    |                                                                                                    |                                                                                                   |  |  |
|                                                                                                    |                                                                                                    |                                                                                                   |  |  |
| flere end ét journalnummer,                                                                                                    | Multi import/Upload filer                                                                                                    |                                                                                                   |  |  |
| flere end ét journalnummer,<br>vælges det korrekte i                                                                                                    | Multi import/Upload filer<br>Navn på importformat* 〔L <del>øn i ES]-form</del>                                                                                                    | at Text (TAB)·                                                                                    |  |  |
| flere end ét journalnummer,<br>vælges det korrekte i<br>rullemenuen.                                                                                                    | Multi import/Upload filer<br>Navn på importformat*<br>Filnavn* Loen 202102                                                                                                    | at Text (TAB) · S <u>∑Vis format</u>                                                              |  |  |
| flere end ét journalnummer,<br>vælges det korrekte i<br>rullemenuen.<br>Du kan finde det korrekte                                                                                | Multi import/Upload filer<br>Navn på importformat* [Løn i ESI-forma<br>Filnavn* Loen_2021Q2.                                                                                                    | at Text (TAB) · S ✓ Vis format                                                                    |  |  |
| flere end ét journalnummer,<br>vælges det korrekte i<br>rullemenuen.<br>Du kan finde det korrekte<br>journalnummer i anmodning<br>om indheretningen                              | Multi import/Upload filer<br>Navn på importformat*<br>Filnavn*<br>Journalnummer - Branchenummer <sup>e</sup> 2830                                                                                             | at Text (TAB)· ≥ ∑ <u>Vis format</u><br>dat                                                       |  |  |
| flere end ét journalnummer,<br>vælges det korrekte i<br>rullemenuen.<br>Du kan finde det korrekte<br>journalnummer i anmodning<br>om indberetningen.                             | Multi import/Upload filer<br>Navn på importformat* [Løn i ESI-forma<br>Filnavn* Loen_2021Q2:<br>Journalnummer - Branchenummer*2836<br>Statistisk periode* 2021-2                                              | at Text (TAB)· S Vis format<br>dat<br>68<br>2. kvartal 2021 S                                     |  |  |
| flere end ét journalnummer,<br>vælges det korrekte i<br>rullemenuen.<br>Du kan finde det korrekte<br>journalnummer i anmodning<br>om indberetningen.                             | Multi import/Upload filer<br>Navn på importformat* [Løn i ESI-form<br>Filnavn* Loen_2021Q2.<br>Journalnummer - Branchenummer*2836<br>Statistisk periode* 2021-2                                               | at Text (TAB)· S Vis format<br>dat<br>68<br>2. kvartal 2021 S                                     |  |  |
| flere end ét journalnummer,<br>vælges det korrekte i<br>rullemenuen.<br>Du kan finde det korrekte<br>journalnummer i anmodning<br>om indberetningen.<br>Klik på <b>Fortsæt</b> . | Multi import/Upload filer<br>Navn på importformat* Løn i ESI-forma<br>Filnavn* Loen_2021Q2.<br>Journalnummer - Branchenummer*2836<br>Statistisk periode* 2021-2<br>Fortsæt nnuller og vend tilbage til starts | at Text (TAB)· ≥ ∑ <u>Vis format</u><br>dat<br>68<br>2. kvartal 2021 ≥                            |  |  |

| Dataimport – "Kan                                                                                                    | Startsiden > Baggrundsjob Danmarks Statistik og SKAT : IDEP.web                                                                                                    |
|----------------------------------------------------------------------------------------------------|----------------------------------------------------------------------------------------------------|
| godkendes" i status                                                                                                    | For at se tidligere upload filer, skal du markere afkrydsningsfeltet 'Vis alle uploadfiler'.                                                                                                    |
| Nu importoroo filon til                                                                                                    | Vis alle upload filer         11 Poster                                                                                                    |
| IDEP.web. Er data korrekt, vil<br>der stå Kan godkendes i<br>kolonnen Status.<br>Klik på Kan godkendes, for at<br>komme til importloggen. | C 1dFilStatusInstruktionCVR nr.DateNesste<br>dato12790LonTest.datKan qadkendesImportér multi1715041310-01-2018 11:3212789LonTest1.datAdvarselImportér multi1715041310-01-2018 11:3112788LonTest2.datEditImportér multi1715041310-01-2018 11:30                                                               |
| Fejl – Se afsnittet "Advarsler og fejl i indberetningen".                                                                                 |                                                                                                    |
| Advarsel – filen kan stadig<br>godkendes. Ønsker du at rette<br>advarslerne gå til "Advarsler<br>og fejl i indberetningen".               |                                                                                                    |
| Importlog                                                                                                    | Startsiden > Baggrundsjob > Vis importlog Danmarks Statislik og SKAT : IDEP.web                                                                                                    |
| Klik på <b>Godkend alle</b> .                                                                                                    | Visimportlog (16042)     Baggrundsjob       Type af importformat: MultiPsi     Resultat: Fil uploadet uden fejl       Dataimport: Loen_2021Q2 dat     Navn på importformat: Len I ESI-format       Start af import: 30-07-2021 16:07.35     Importen færdig: 30-07-2021 16:07.35                             |
|                                                                                                    | Kassér disse dat Godkend alle Bå til indberetningslisten                                                                                                    |
|                                                                                                    | Skift visning (træstruktur eller tabel) 🗮 Vis som tabel 🛛 🖼 Luk 🖉 Udvid                                                                                                    |
|                                                                                                    | B CVR nr.: 17150413                                                                                                    |
|                                                                                                    | Kassér disee data Gà til indberetningslisten Gà til startsiden                                                                                                    |
| Klik på <b>Godkend</b> .                                                                                                    |                                                                                                    |
| Når din indberetning er<br>indsendt, vil du modtage en                                                                                    | Listen viser alle indberetninger der blev oprettet/ændret af denne import     Du kan godkende 1 korrekte indberetninger på én gang                                                                                                    |
| kvittering på den e-mail<br>adresse der er tilknyttet NemID<br>medarbejdersignaturen.                                                     | CVR nr.       Indberetnings nr.       Statistik       Indberetningstype       Statistisk periode       Antal poster       Status       Firmanavn         17150413       002869       Løn       Normal       2021-2       2       Kan godkendes       TEST         4       Peterset         Godkend       Luk |
|                                                                                                    |                                                                                                    |
| Bemærk: Danmarks Statistik                                                                                                    | Startsiden > Indberetninger Danmarks Stattsilk og SKAT : IDE                                                                                                    |
| har først modtaget din                                                                                                    | Vælg en eller flere poster på listen og vælg den handling, der skal udføres i Rediger menuen. Klik på linje nr. for at redigere en enkelt linje.                                                                                                    |
| indberetning, når der på listen                                                                                                    | Ingen filter Indberetningstyper vist. Alle 😒 Status filter. Alle 😒                                                                                                    |
| kolonnen <b>Indberetning</b>                                                                                                    | × Q 135 Pc                                                                                                    |
| godkendt.                                                                                                    | ✓ Vælg Indberetnings<br>□ nr. Indberetningstype Type Varestrøm Statistisk periode Samlet værdi poster godkendt v                                                                                                    |
| Du kan altid klikka nå                                                                                                    | 2 002869 Lon Normal 2021-2 2 V V 30-07-20                                                                                                    |
| indberetningsnummeret for at                                                                                                    |                                                                                                    |
| se detaljer om din<br>indberetning.                                                                                                    |                                                                                                    |

| Advarsler og fejl i indberetningen                                                                                                    |                                                                                                    |                                                                                                    |                                                                                                    |  |
|----------------------------------------------------------------------------------------------------|----------------------------------------------------------------------------------------------------|----------------------------------------------------------------------------------------------------|----------------------------------------------------------------------------------------------------|--|
| <ul> <li>Fejl og advarsler: Her kan du se en summering af fejl og advarsler.</li> <li>Klik på knappen Udvid for at få detaljeret liste med fejl og advarsler.</li> <li>Linje nr.: Her kan du se om det er en fejl eller advarsel.</li> </ul> | Startsiden > Vis importlog         Vis importlog ( 822656 )         Type af importformat: Multi-Import         Dataimport: (2017(4) IP0400 fejl, MVN.dat         Dataimport: (2017(4) IP0400 fejl, MVN.dat         Novn på importfit         Start af import: (11-12-2017) 14:35:19         Importen færdig         Kassér disse data         Ø Godkend alle         Vis som tabel         Fejl Advarsler         Fejl Advarsler         Fejl Advarsler         Fejl Advarsler         PR-nummer         Linte nr.; 3 Imp. Intje: 4 Fejl: Zoursected         Fejl/Advarsel: CPR-nummer         Linte nr.; 3 Imp. Intje: 4 Fejl: Zoursected         Fejl/Advarsel: CPR-nummer         Linte nr.; 3 Imp. Intje: 4 Fejl: Zoursected         Fejl/Advarsel: CPR-nummer         Linte nr.; 3 Imp. Intje: 4 Fejl: Zoursected         Fejl/Advarsel: CPR-nummer         Linte nr.; 3 Imp. Intje: 2 Advarsel: 2         Unite nr.; 3 Imp. Intje: 2 Advarsel: 2                                                                                                    | r fejl og/eller advarsler. Tjek nedenstående<br>rmat: Len i ESI-format<br>: 11-12-2017 14:35:20                                                                                                    |                                                                                                    |  |
| Du kan rette fejlen ved at klikke<br>på Linje nr.                                                                                                    |                                                                                                    | Statistik: Løn Antal poster: 3 Fejl: 1 Advarsier: 2 Første linje #: 1                                                                                                    |                                                                                                    |  |
| Så får du en oversigt med<br>oplysningerne for<br>medarbejderen.<br>Alle røde og gule felter skal<br>rettes.<br>Husk også at lave rettelserne i<br>lønsystemet.                                                                              | Startsiden > Indberetninger > Poster > Lan         Indre Post 3 / 3 - 001361         Statistik: Lan, Statistik periode: 2017-4, Opdateret: 11-12-2017 14:35         CRR-nummer*         P-Nummer*         Dististik: Lan, Statistik periode: 2017-4, Opdateret: 11-12-2017 14:35         CRR-nummer*         P-Nummer*         Dististik: Lan, Statistik periode: 2017-4, Opdateret: 11-12-2017 14:35         CRR-nummer*         P-Nummer*         Dististic Lan, Statistik periode: 2017-4, Opdateret: 11-12-2017 14:35         Medarbeigier ident         Medarbeigier ident         Medarbeigierident <td colsp<="" th=""><th>Periode       Time - eller fast-lannede         Startdato*       01117         Startdato*       01117         Startdato*       01117         Periode       Timelannede         Startdato*       01117         Periode       Fra*         Outorischettelsesvilkår*       Fra*         0200:Anlsettelsesvilkår*       Fra*         0200:Anlsettelsesvilkår*       Fra*         0300:Anlsenningsform*       0105         3 Fast lan MED overtidsbetaling       0,1         0025:Feriebetalinger       0,1         0025:Feriebetalinger       0,1         0025:Feriebetalinger       0,1         0025:Feriebetalinger       0,1         0025:Feriebetalinger       0,1         0025:Feriebetalinger       0,1         0025:Feriebetalinger       0,1         0025:Feriebetalinger       0,1         0025:Feriebetalinger       0,1         0025:Feriebetalinger       0,1         0025:Feriebetalinger       0,1         0025:Genetilleg ekski. overtidstilleg       0,1         0035:Genetilleg ekski. overtidstilleg       0,1         0321:Feriepenesationstebalinger       0,1         0322:Prestationsafhænige betalinger       0,1</th></td> | <th>Periode       Time - eller fast-lannede         Startdato*       01117         Startdato*       01117         Startdato*       01117         Periode       Timelannede         Startdato*       01117         Periode       Fra*         Outorischettelsesvilkår*       Fra*         0200:Anlsettelsesvilkår*       Fra*         0200:Anlsettelsesvilkår*       Fra*         0300:Anlsenningsform*       0105         3 Fast lan MED overtidsbetaling       0,1         0025:Feriebetalinger       0,1         0025:Feriebetalinger       0,1         0025:Feriebetalinger       0,1         0025:Feriebetalinger       0,1         0025:Feriebetalinger       0,1         0025:Feriebetalinger       0,1         0025:Feriebetalinger       0,1         0025:Feriebetalinger       0,1         0025:Feriebetalinger       0,1         0025:Feriebetalinger       0,1         0025:Feriebetalinger       0,1         0025:Genetilleg ekski. overtidstilleg       0,1         0035:Genetilleg ekski. overtidstilleg       0,1         0321:Feriepenesationstebalinger       0,1         0322:Prestationsafhænige betalinger       0,1</th>                                                                                                    | Periode       Time - eller fast-lannede         Startdato*       01117         Startdato*       01117         Startdato*       01117         Periode       Timelannede         Startdato*       01117         Periode       Fra*         Outorischettelsesvilkår*       Fra*         0200:Anlsettelsesvilkår*       Fra*         0200:Anlsettelsesvilkår*       Fra*         0300:Anlsenningsform*       0105         3 Fast lan MED overtidsbetaling       0,1         0025:Feriebetalinger       0,1         0025:Feriebetalinger       0,1         0025:Feriebetalinger       0,1         0025:Feriebetalinger       0,1         0025:Feriebetalinger       0,1         0025:Feriebetalinger       0,1         0025:Feriebetalinger       0,1         0025:Feriebetalinger       0,1         0025:Feriebetalinger       0,1         0025:Feriebetalinger       0,1         0025:Feriebetalinger       0,1         0025:Genetilleg ekski. overtidstilleg       0,1         0035:Genetilleg ekski. overtidstilleg       0,1         0321:Feriepenesationstebalinger       0,1         0322:Prestationsafhænige betalinger       0,1 |  |
| Ret fejlen. Hvis der er flere<br>linjer med fejl, klik <b>Gem og</b><br>næste.<br>Klik til sidst på <b>Gem og vend</b><br>tilbage til poster.                                                                                                | Statistides > Indberetninger > Poster > Lan <b>Findre Post 305 / 309 - 000275</b> Statistik periode: 2015, Opdateret: 29-07-3016 11:29         CPR-nummer*         Opdateret: 29-07-3016 11:29         CPR-nummer*         Opdateret: 29-07-3016 11:29         CPR-nummer*         Opdateret: 29-07-3016 11:29         CPR-nummer*         Opdateret: 29-07-3016 11:29         CPR-nummer*         Opdateret: 29-07-3016 11:29         CPR-nummer*         Opdateret: 29-07-3016 11:29         CPR-nummer*         Opdateret: 29-07-3016 11:29         Opdateret: 29-07-3016 11:29         Opdateret: 29-07-3016 11:29         Opdateret: 29-07-3016 11:29         Opdateret: 29-07-3016 11:29         Opdateret: 29-07-3016 11:29         Opdateret: 29-07-3016 11:29         Opdateret: 29-07-3016 11:29         Opdateret: 29-07-3016 11:29         Opdateret: 29-07-301-11:100         Opdateret: 29-07-301         Opdateret: 29-07-301         Opdateret:                                                                                                    | 0432:Andet 0,1 Danmarks Statistik og SKAT : IDEP,wel Periode Startdato* 01115 0 Timelønnede Startdato* 0115 0 Fastlønnede 0200:Ansættelsesvilkår* Fra* 1 funktioner, tjenestemand el. tjenestemands v 0105 0 0400:Jobstatus* 0105 0 Fra* 0023:Fraver med betaling Antal fraværstimer 0024:Ferie- og søgnehelligdagsbetalinger 0023:Fraver med betaling Antal fraværstimer 0024:Ferie- og søgnehelligdagsbetalinger 0023:Fraver med betaling 0023:Fraver med betaling 0023:Fraver med betaling 1 Timeløn 0023:Fraver med betaling 0023:Fraver med betaling 1 Timeløn 0023:Fraver med betaling 0023:Fraver med betaling 1 Timeløn 0023:Fraver med betaling 1 Timeløn 0023:Fraver med betaling 1 Timeløn 0023:Fraver med betaling 1 Timeløn 0023:Fraver med betalinge 1 Timeløn 0023:Fraver med betalinge 0023:Fraver med betalinge 0023:Fraver med betalinge 0123:Fraver med betalinge 023:Fraver med betalinge 0 |                                                                                                    |  |

| Klik på <b>Godkend</b> , for at                                    | Startsiden > Indberetninger > Poster Danmarks Statistik og SKAT : IDEP.web                                                                                                    |  |  |  |  |  |  |
|--------------------------------------------------------------------|----------------------------------------------------------------------------------------------------|--|--|--|--|--|--|
| godkende indberetningen                                            | Ændre Poster 000275                                                                                                    |  |  |  |  |  |  |
| goakenae mabereamigen                                              | Statistik: Lon, Statistisk periode: 2015                                                                                                    |  |  |  |  |  |  |
|                                                                    | Time aller fact                                                                                                    |  |  |  |  |  |  |
|                                                                    | Image: Constraint of the constraint of the constr |  |  |  |  |  |  |
|                                                                    | □ 1 0101010000 000000000 MAB 01115 30115 Timelønnede √ 29-07-2016 11:53                                                                                                    |  |  |  |  |  |  |
|                                                                    | 2         0101010000         000000000 MB         011115         301115         Timelønnede         √         29-07-2016 11:29           3         0101010000         000000000 MB         010115         311215         Eatlennede         √         29-07-2016 11:54                                                                                                    |  |  |  |  |  |  |
|                                                                    |                                                                                                    |  |  |  |  |  |  |
|                                                                    | Vend tilbage til indberetningslisten Hielp                                                                                                    |  |  |  |  |  |  |
| Der vises et resume af                                             | Startsiden > Indberetninger > Godkend                                                                                                    |  |  |  |  |  |  |
| indberetningen.                                                    | Godkend 001361                                                                                                    |  |  |  |  |  |  |
| Klik på <b>Send indberetningen</b><br>for at indsende til Danmarks | Oplysningsgiver         17150413           Oplysningspligtig         17150413                                                                                                    |  |  |  |  |  |  |
| Statistik.                                                         | Statistik Løn                                                                                                    |  |  |  |  |  |  |
|                                                                    | Statistisk periode 2017-4                                                                                                    |  |  |  |  |  |  |
|                                                                    | Antal poster 3 Indberetningslinjer                                                                                                    |  |  |  |  |  |  |
|                                                                    | <ul> <li>Indberetningen kan godkendes, men den indeholder stadig linjer med advarsler.</li> <li>Bemærk: Hvis du sender denne indberetning, kan den ikke ændres.</li> <li>Hvis du senere ønsker at rette denne indberetning, må du danne en erstatningsindberetning.</li> <li>Skal indberetningen sendes?         <ul> <li>Nej, vend tilbage til indberetningslisten</li> <li>Send indberetningen »</li> </ul> </li> </ul>                                                                                                    |  |  |  |  |  |  |
| Når din indberetning er                                            | Startsiden > Indberetninger > Godkend                                                                                                    |  |  |  |  |  |  |
| indsendt, vil du modtage en                                        | Codkend 001361                                                                                                    |  |  |  |  |  |  |
| kvittering på den mail adresse                                     | Gouvenu 001301                                                                                                    |  |  |  |  |  |  |
| der er tilknyttet NemID                                            | Indberetningen er blevet modtaget.                                                                                                    |  |  |  |  |  |  |
| medarbejdersignaturen                                              | Oplysningsgiver 17150413                                                                                                    |  |  |  |  |  |  |
|                                                                    | Oplysningspligtig 17150413                                                                                                    |  |  |  |  |  |  |
|                                                                    | Statistik Løn                                                                                                    |  |  |  |  |  |  |
|                                                                    | Statistisk periode 2017-4                                                                                                    |  |  |  |  |  |  |
|                                                                    | Antal poster 3 Indberetningslimer                                                                                                    |  |  |  |  |  |  |
|                                                                    | Denne indberetning kan ikke længere ændres.<br>Hvis du senere ønsker at rette denne indberetning, må du danne en erstatningsindberetning.<br>Denne formular kan printes ud som dokumentation.<br>001361-12-11-3862<br>Email sendt til MVN@dst.dk<br>Print v Vend tilbage til indberetningslisten                                                                                                    |  |  |  |  |  |  |
|                                                                    | Hjælp                                                                                                    |  |  |  |  |  |  |

## Kontakt Danmarks Statistik: Hvis du har brug for hjælp til din indberetning i IDEP.web, er du velkommen til at kontakte os via idep@dst.dk